# SmartCast Wireless Gateway Firmware Update

Last Modified on 06/10/2021 2:05 pm EDT

These instructions will guide you through updating SmartCast® Wireless Gateway with WiFi.

#### **REQUIRED EQUIPMENT**

- Windows Laptop with Web browser (Chrome is suggested)
- SmartCast<sup>®</sup> Wireless Gateway with WiFi update file downloaded to your Laptop (Please contact Cree Lighting for the latest update file)
- Time needed: approx. 30 minutes

## **UPDATE THE SMARTCAST® WIRELESS GATEWAY**

1. Power on your SmartCast<sup>®</sup> Wireless Gateway with WiFi and verify that it is operating correctly.

#### Connect your laptop to the

Wireless Gateway's WiFi:

- The SSID of the WiFi network will look like "SmartCast\_SWG\_44c2".
- The WiFi password is located on a label on the back of the Wireless Gateway.

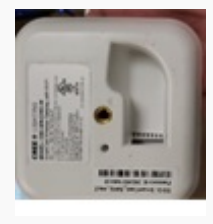

SSID: SmartCast\_SWG\_44c2 Password: 0004f31b44c0

- 3. Open a browser, and go to :
  - If you receive a warning that the connection is not private, acknowledge the warning and proceed.
  - In Chrome, you will need to click "Advanced" and then "Proceed to cree.smartcast.com".

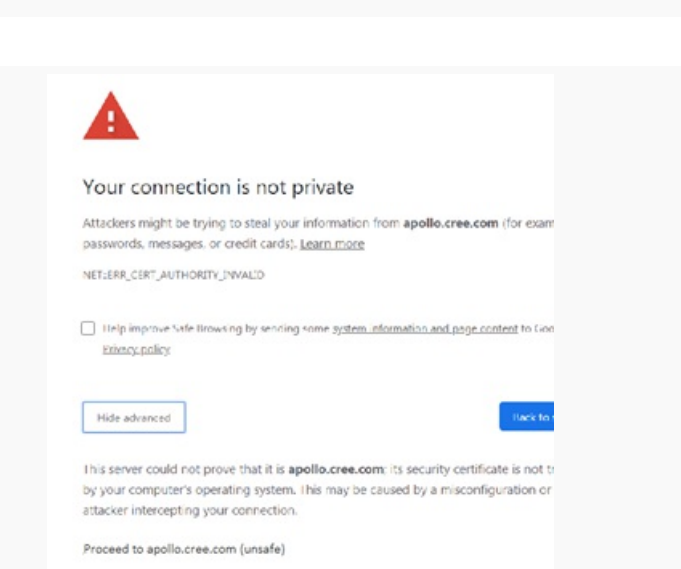

**NOTE:** The user may need to have an active wired Ethernet connection on the laptop to establish a proper connection to the SWG using DNS. If this fails, use the IP address 172.31.255.241 to access the Gateway webpage.

**4.** When prompted, log in to the SmartCast<sup>®</sup> Wireless Gateway:

- 1. Username: admin
- Password: use the same password used to connect to the Wireless Gateway

| Please sign in         |
|------------------------|
| Username               |
| Password               |
|                        |
| Close Sign In          |
| Password Close Sign In |

|                                      | CREE + Jammourt                                                               |                                                                                             |                 |
|--------------------------------------|-------------------------------------------------------------------------------|---------------------------------------------------------------------------------------------|-----------------|
|                                      | Sm                                                                            | artCast <sup>®</sup> Wireless Gateway                                                       |                 |
| Click on the "Administration" tile.  | Goores<br>View and rename spaces                                              | Zores<br>Configure Zones                                                                    | U<br>View objec |
|                                      | Administration<br>Software updates, bockup & restore, factory<br>reset & more |                                                                                             |                 |
|                                      |                                                                               |                                                                                             |                 |
|                                      | → Ore CL SUT      Supervise Between                                           | estrution.html<br>Q4101 Status ■ TeamCay ♣ Docker ④ .d8A States Q.<br>Administration<br>✿\$ | Trouble 😨       |
| Click on the "Software Update" tile. | Software Updates<br>Upgrade, Backup & Restore                                 | Device Updates<br>Update Lights, Modules & Switches                                         | t               |
|                                      | Factory Reset<br>Restore to original state                                    | System Info<br>View system information and generate<br>diagnostics for support              | A               |
|                                      |                                                                               |                                                                                             |                 |

| igence * New Scrite |                                          |                                         |         |         |  |
|---------------------|------------------------------------------|-----------------------------------------|---------|---------|--|
| & Downloads         | April 1                                  | (see routiles)                          | Tane    | See.    |  |
| R My Cate Sources   | I will see the little in the set         | Transmission Loss New                   | 10.00   |         |  |
| In factors Factors  | all under Mill fulling of                | Transformed and the                     | 10.00   |         |  |
|                     | all option Will informer                 | Distance in the local data              |         |         |  |
| ( University )      | all option With infections               | CONTRACTOR AND                          |         |         |  |
| bearses (           | will carries (WOI). Solid langer         | International Associate                 | 10.00   | 407.000 |  |
| d Mart              | inclusioner PROD (InTeller of            | 3/10/2019 246 PM                        | G2 File | 463 KB  |  |
| R. Policies         | will against 190302 delivers at          | Transition over the                     | 62.10   | 40.44   |  |
|                     | eril, update, MICEL (school opt          | CONTRACTOR AND                          | 1000    | -       |  |
|                     | will, capitante, PARCET, Surfactore gal. | Transform (res. Per                     | 12110   | -       |  |
| Computer            | wit, update, PADD, Addition get          | CONTRACTOR (141-144)                    | 12110   | 442.10  |  |
| COURT NA            | all update, MOU Julifier gr.             | CONTRACTOR AND                          | 10.10   | 40.00   |  |
| a second            | wit.aptime.PROD.doll.im.pr               | Displayer (where                        | 127.746 | 441.48  |  |
|                     | wit. update. (MOD: Aultime pr            | 110003-0100-0-01768                     | 127.758 | 441.48  |  |
| a cara              | w1. update. (MDD, (MD) are pt            | Transformer president                   | 12114   | 44.148  |  |
|                     | w1, april (MCD) (MIT in pr               | Transition (w) the                      | 100.00  | 101.00  |  |
|                     | will, aprices, PROD, Switching at        | Transmiss part Au                       | 12170   | 441,455 |  |
|                     | w1, up tan, PROD, Scilling at            | Transform (who have                     | 1274    | 40.00   |  |
|                     | will, applies, PROD, Inc?, target        | 101003000000000000000000000000000000000 | 12714   | -10.0   |  |
|                     | wit, update, PROD, Self Trangel          | Transform (res. Per                     | 127.714 | 441,448 |  |
|                     | wit, applete, PROD, Its? Con-gr.         | 110030310101044                         | 12710   | 101.00  |  |
| A loss              | will, update, PROD, bullitare gal        | 10000000000000                          | 12714   | 402.00  |  |
|                     | w1.aprillion./WCD1.bu7Line.ga            | 1100000-046-046                         | 127.718 | 10.15   |  |

8. Navigate to the folder where the update file is located and select it.

9. Click "Update" to begin updating the Wireless Gateway:

- 1. The update will take several minutes.
- The Wireless Gateway will restart as part of the update process.

**10**. The webpage will indicate when the update process is complete:

 Wait for this step to complete before moving on to the next step.

| 5                                                          | c1_update_PROD_0x7d tar gz                                                                     | Select update file     Update                             |          |
|------------------------------------------------------------|------------------------------------------------------------------------------------------------|-----------------------------------------------------------|----------|
| 1                                                          | Note: The update process will take                                                             | e several minutes and include a system rest               | art.     |
|                                                            |                                                                                                |                                                           |          |
|                                                            |                                                                                                |                                                           |          |
|                                                            |                                                                                                |                                                           |          |
| Soft                                                       | ware Updates                                                                                   |                                                           |          |
|                                                            |                                                                                                |                                                           |          |
| Surrent Ve                                                 | ersion: (2.0.154.DEV)                                                                          |                                                           |          |
| Current Ve                                                 | ersion: 2.0.154.0EV                                                                            |                                                           |          |
| Ourrent Ve                                                 | & Update SWG Software                                                                          |                                                           |          |
| Ourrent Ve                                                 | & Update SWG Software                                                                          |                                                           |          |
| © Upload<br>Succes                                         | ersion: 2.0.154.DEV<br>& Update SWG Software<br>ss! SWG Update Imag                            | e successfully uploaded.                                  |          |
| <ul> <li>Upload</li> <li>Succes</li> <li>Please</li> </ul> | ersion: 2.0.154.DEV<br>& Update SWG Software<br>ss! SWG Update Imag<br>e wait 5 minutes for th | e successfully uploaded.<br>e update to be verified & ins | stalled. |

## FURTHER READING

To update the firmware of your SmartCast<sup>®</sup> Wireless network via the SmartCast<sup>®</sup> Wireless Gateway, click here.

To update the software of your SmartCast® Touchscreen click here.